# **Registration Process for 2015 Head of the Housatonic**

## AUGUST 30 – SEPTEMBER 11

#### TRAILER REGISTRATION

<u>All competitors bringing a trailer</u> to the Head of the Housatonic *must* pre-register their trailer between Aug. 30 and Sept. 11. To complete the trailer registration, follow the instructions below.

Once Trailer Registration closes, the Regatta Committee will review the list of teams bringing trailers to determine which registrations can be accepted based on the number submitted. Trailer registrants will receive a confirmation email if your trailer is accepted and you will be able to submit entries when regatta registration opens on September 14.

**Car-Toppers do not have to pre-register in 2015** and will automatically be able to submit entries when regatta registration opens on September 14.

Clubs and teams that want to rent tent space at Indian Well State Park will be able to do so when registration opens on September 14.

#### TRAILER REGISTRATION INSTRUCTIONS

- 1 Go to www.regattacentral.com
- 2. If you are bringing a trailer, click on Trailer Registration and add the item to your cart

| RC Heat<br>Oct 10, 2<br>Hosted B | d of the Housatonic<br>1015 » head » Indian Well State Park » Shelton, CT (USA)<br>By New Haven Rowing Club » USRowing Registered | 0<br>Entries | 0<br>Clubs | 87/64 |
|----------------------------------|----------------------------------------------------------------------------------------------------|--------------|------------|-------|
| () INFORMATION                   | Click Llove for Designation Technolisms for Lloved of the Llovestor                                                               | -            |            |       |
| Overview                         | Click Here for Registration Instructions for Head of the Housaton                                                                 | IC           |            |       |
| News                             | ∰ Cart: 0 items                                                                                                    |              |            |       |
| Contacts                         |                                                                                                    |              |            |       |
| Sponsors                         | Team/Club Trailer Registration                                                                                                    |              |            |       |
| History                          |                                                                                                    |              |            |       |
| Venue                            | Click Here to Register                                                                                                    |              |            |       |
| Volunteer                        | 2015 HOH - Team/Club Trailer                                                                                                    |              |            |       |
| Event List                       | Registration                                                                                                    |              |            |       |
| Clubs                            | Oct 10, 2015<br>Limit 55 participants (55 remain)                                                                                 |              |            |       |
| Entries                          | Cost \$0.00 USD                                                                                                    |              |            |       |
| Heat Sheet/Draw                  | Deadline Sep 11, 2015<br>Registration opens Aug 30, 2015                                                                          |              |            |       |
|                                  |                                                                                                    |              |            |       |

- 3. Click the Checkout button
  - a. If you have an existing RegattaCentral account, use the Existing Users box to login
  - b. If you do not have an existing RegattaCentral account, complete the New Users section
- 4. Select your Affiliation from the drop down box
  - a. If your affiliation is not listed, click the New Affiliation link to add a new one to your account

|         | Head of the Housatonic                    |               |  |  |  |  |
|---------|-------------------------------------------|---------------|--|--|--|--|
| Cart    |                                           |               |  |  |  |  |
| 2015 HO | OH - Team/Club Trailer Registration       |               |  |  |  |  |
| G Te    | eam/Club affiliation 🔻 or New Affiliation | \$0.00        |  |  |  |  |
| O A     | Add another                               |               |  |  |  |  |
|         |                                           | Total: \$0.00 |  |  |  |  |
|         |                                           | Next          |  |  |  |  |

Add additional items...

- 5. Click **Proceed to Checkout**
- 6. Complete the fields and click **Submit Registration**

|                                                               | Head of the Housatonic                                                | Cart modify<br>Total: \$0.00 |
|---------------------------------------------------------------|-----------------------------------------------------------------------|------------------------------|
| Account Holder—<br>Name<br>Email<br>Address                   | Matt Broder<br>mbroder@daymon.com<br>* Home Phone *<br>Mobile Phone * |                              |
| City<br>State<br>Zin Code                                     | Provide at least one phone number      Select                         |                              |
| Country                                                       | * United States                                                       |                              |
| Participant<br>Matt Broder                                    |                                                                       |                              |
| Gender<br>Email Address<br>Primary Contact<br>Primary Contact | * © Female  Male Name t Name t Cell Number*                           |                              |
| Primary Contact                                               | t Email *                                                             |                              |

### September 14-27

#### **REGATTA REGISTRATION**

Regatta registration is set to open September 14. Follow the steps below to submit entries:

- 1. Go to www.regattacentral.com
- 2. Login to your RegattaCentral account (orange box in upper right corner)
- 3. Click the 'Add Regatta' link in the header of the Regatta Calendar & Entries box

| RegattaCentral                                                                        | Home Regattas           | Results Clubs                        | Programs                          | Learn-To-Row    | Camps & Clinics  | Volunteer     |
|---------------------------------------------------------------------------------------|-------------------------|--------------------------------------|-----------------------------------|-----------------|------------------|---------------|
| Search Q 🎽 f                                                                          |                         |                                      |                                   | Proxy           | TJS 🔻   Settings | s ▼   Support |
| Regatta Calendar & Entries add regatta                                                |                         | Affiliations add                     | affiliation                       |                 |                  |               |
| Upcoming Previous                                                                     |                         | Unaffiliated (USA)                   | ) (Unaff.)                        |                 | roster ro        | les           |
| No upcoming events<br>Click 'add regatta' to register for an upcoming regatta or incl | ude it in your calendar | Registrations (C<br>Anytown Rowing C | Clubs, Clinics<br>Club View Detai | , Camps & Renta | als)             |               |

- 3. Select the Head of the Housatonic
- 4. Verify your email preferences
- 5. Click Ok
- 5. Click the **'register'** link

| <u>RegattaCentral</u>                                                                                                    | Home | Regattas   | Results                                      | Clubs                                           | Programs                                                  | Learn-To-Row                           | Camps & Clini | ics Volunteer    |
|----------------------------------------------------------------------------------------------------|------|------------|----------------------------------------------|-------------------------------------------------|-----------------------------------------------------------|----------------------------------------|---------------|------------------|
| Search Q Y f                                                                                                    |      |            |                                              |                                                 |                                                           | Proxy                                  | TJS ▼   Sett  | ings 🔻   Support |
| Regatta Calendar & Entries add regatta         Upcoming       Previous         This year         Head of the Housatonic         overview       register   competition | Sat  | Oct 10th 🥯 | Affiliati<br>Unaffilia<br>Registr<br>Anytown | ons add a<br>ted (USA)<br>ations (C<br>Rowing C | affiliation<br>(Unaff.)<br>Iubs, Clinics<br>Iub View Deta | s, Camps & Renta<br>iis   Reservations | roster<br>Is) | roles            |

- 6. Complete the Registration Form and click Next
- 7. Click the 'Submit Entry' link beside the desired event
- 8. Complete the entry form and click **Save**
- 9. On the next page, you will be asked to:
  - a. Submit another entry in the same event
  - b. Submit another entry in a different event
  - c. Go to your invoice

Please contact Traci Stocker at traci@regattacentral.com or 614.360.2922 ext. 104 if you need assistance.